## Funktionsbeschreibung Online-Küchen-Planung mit Shop!

| kuechen.<br>club |                              | 3D KÜCHENPLANER                  | MULTIFRONTEN KÜCHENPLANER | ANLEITUNG | TERMIN VEREINBAREN | - |  |  |  |
|------------------|------------------------------|----------------------------------|---------------------------|-----------|--------------------|---|--|--|--|
|                  | Startseite > nobilia designs |                                  |                           |           |                    |   |  |  |  |
|                  |                              | Planungsbeispiele Nobilia Küchen |                           |           |                    |   |  |  |  |
|                  | Filter 🗻                     |                                  |                           |           |                    |   |  |  |  |

- Wählen Sie "3D KÜCHENPLANER" wenn Sie ein detaillierte Planung machen wollen.
- Wählen Sie "MULTIFRONTEN KÜCHENPLANER" wenn Sie ein einfache Planung machen wollen.

## **3D KÜCHENPLANER**

STEP 1: Klicken Sie auf "Im 3D Planer öffnen"

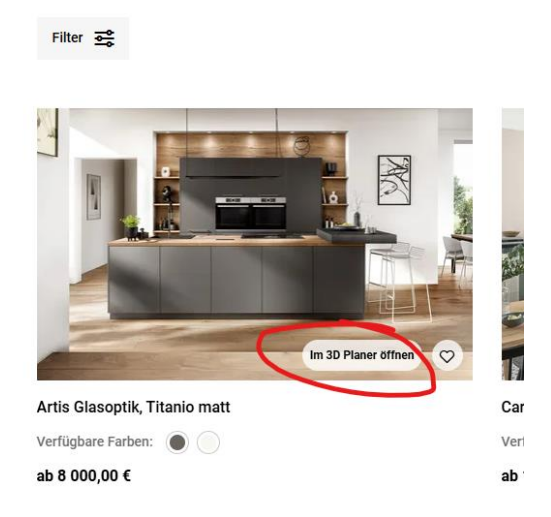

STEP 2: Wenn Sie bei einem Beispielplanung Änderungen vornehmen möchten, können Sie hier die Schränke ändern, löschen oder neue hinzufügen. Der Preis wird Ihnen im Warenkorb gezeigt.

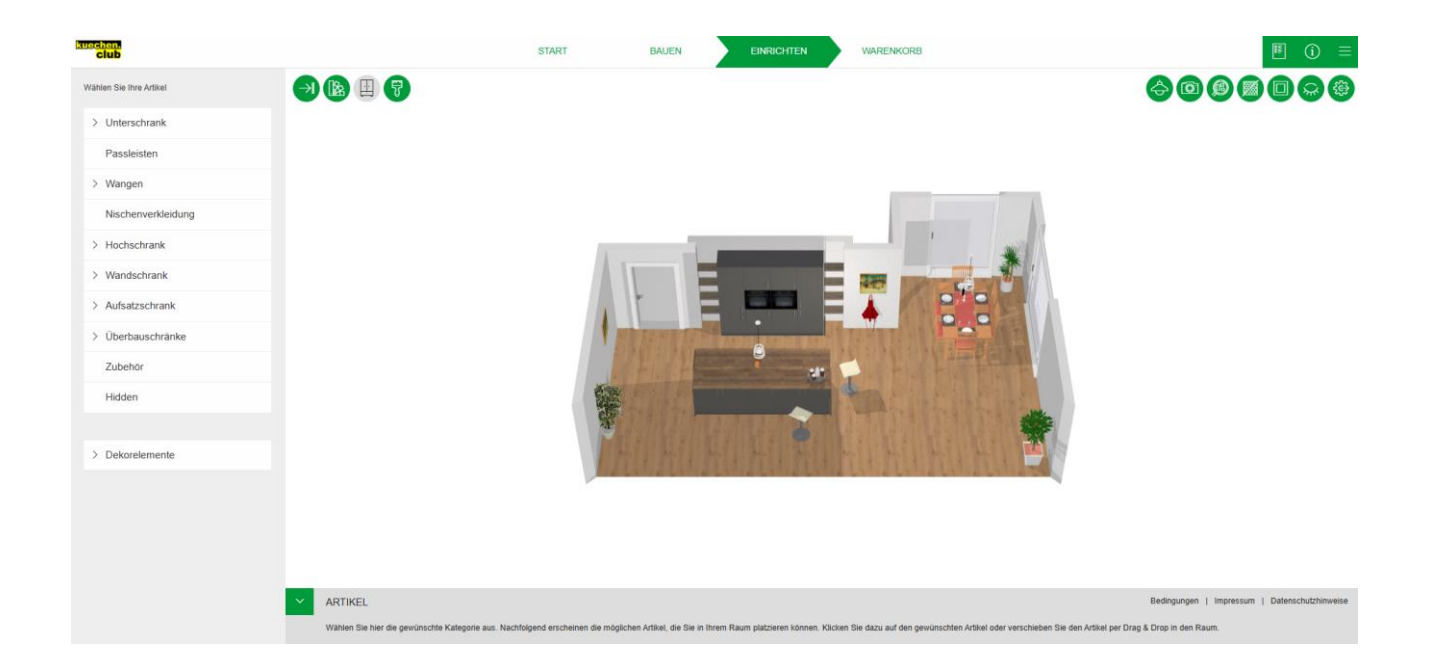

STEP 3: Wenn Sie eine neue Planung von Vorne anfangen wollen, klicken Sie auf "START"

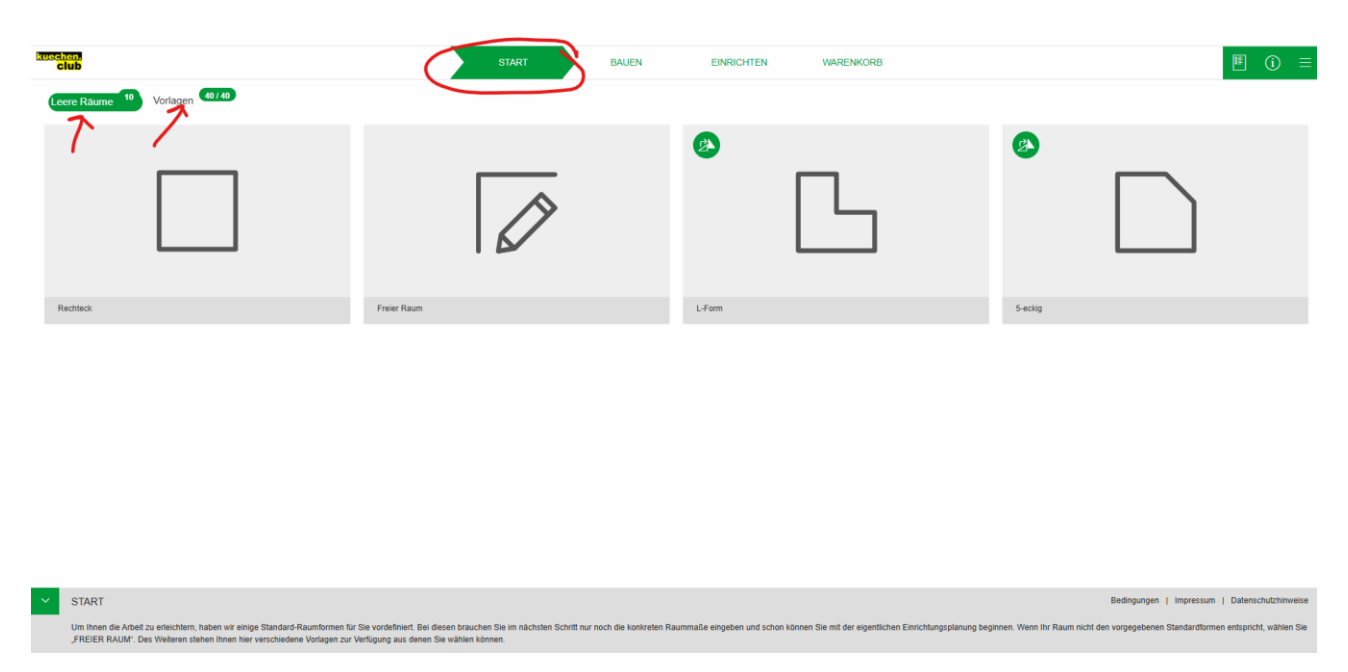

STEP 4: Hier können Sie entscheiden, ob Sie mit einem LEER-Raum starten oder mit einer Vorlage.

STEP 5: Wenn Sie mit der Planung fertig sind, klicken sie auf Warenkorb, und danach hinzufügen zum Warenkorb.

| club                   |                                                                                 | START BAUEN                                      | EINRICHTEN                                      |                            |
|------------------------|---------------------------------------------------------------------------------|--------------------------------------------------|-------------------------------------------------|----------------------------|
| Meine aktuelle Planung | Glückwunsch zu Ihrer eigenen<br>Um ihre Planung abzuschleßen, klicken Sie bitte | Planung<br>auf "zum Warenkorb". Sie können diese | anschließend jederzeit aufrufen und bearbeiten. | Hroufligen zum Warenkorb 🗸 |
|                        | Planungsdetails                                                                 |                                                  | ~                                               |                            |
|                        | Modell Artis 792mm mit Griff                                                    |                                                  |                                                 |                            |
|                        | Front-Kombination<br>937 Glasoptik, Titamio matt                                |                                                  |                                                 |                            |
|                        | Korpusfarbe außen<br>194 Schiefergau                                            |                                                  |                                                 |                            |
|                        | Griff-Kombination<br>708 Metallyriff Edelstahlfarba                             |                                                  |                                                 |                            |

STEP 6: Jetzt haben Sie die Ware im Warenkorb. Sie können die Ware so auf eigenen Gefahr direkt bestellen. Anschließend bekommen Sie einen Auftragsbestätigung eventuell mit Plausibilitätskorrekturen.

Oder können Sie mit 10% Aufschlag einen Beratungsservice buchen, der Aufmaß, Planungskontrolle. Bei dem Beratungsservice haben Sie auch die Möglichkeit Liefer- und Montageservice einzubuchen.

| club | 3D KÜCHENPLANER MULTIFRONTEN KÜCHENPLANER 3D KÜCHENPLANER TERMIN VEREINBAREN                                                                                                    | = Q 🗘 🖻 💿 🔶 Zurück zur Haupise                                                                                                    |
|------|----------------------------------------------------------------------------------------------------|----------------------------------------------------------------------------------------------------|
|      | Warenkorb                                                                                                    |                                                                                                    |
|      | Status - Bereit zum Abschluss Sie können die Bestellung auf eigene Verantwortung abschließen und die Küche jetzt kaufen, indem Sie auf die Schaltfläche "Jetzt kaufen -<br>ich habe alles geprüft und bestelle in eigener Verantwortung" klicken. Sie können auch eine Beratung zur Überprüfung und Optimierung Ihrer Planung anforderm, indem Sie auf die Schaltfläche "Beratung für<br>10% buchen - wir überprüfen und optimieren Ihre Planung" klicken. | gszusammenfassung<br>umme 8 000,00 €<br>t 8 000,00 €                                                                                        |
|      | Artikel Gutschein<br>(Stilnummer) Name Status Preis                                                                                                    | Code eingeben Anwenden                                                                                                    |
|      | Artis 792mm mit Griff<br>Gissoptik, Titanio matt Bereit für den Check- 8 000,00 ¢<br>out                                                                                                    | e alles oppriff und bestelle is eigener Verantwortung Benzhung für 10% bueben wir übergrinfen und optimieren Ree Planing Einkauf fortsetzen |

Bei dem Option "BERATUNG" landen Sie auf Kontakt-Aufnahme. Ihre Planung wird mitgesendet.

STEP 7: Sie können sich jederzeit auf unseren Homepage registrieren. Spätestens beim Warenkorb, sollen Sie sich registrieren.

| kuechen.<br>club | 3D KÜCHENPLA                                  | NER MULTIFRONTEN KÜCHENPLANER | 3D KÜCHENPLANER | TERMIN VEREINBAREN | <b>–</b> C         | $\sim \sim$      | ¢° ©    | ← Zurück zur Hauptseite |
|------------------|-----------------------------------------------|-------------------------------|-----------------|--------------------|--------------------|------------------|---------|-------------------------|
|                  |                                               | Ka                            | sse             |                    |                    |                  |         |                         |
|                  | Wiederkahrender Kunde                         |                               |                 |                    | 9                  | Neukunde         | 2       |                         |
|                  | E-Mail-Adresse *                              |                               |                 | E-M                | ail-Adresse *      | Neukunde         | 2       |                         |
|                  | Passwort *                                    |                               |                 | Bes                | tätigen E-mail-Adı | resse *          |         |                         |
|                  | Passwort vergessen?<br>Anmelden und zur Kasse |                               |                 |                    | Einkau             | uf als Gast absc | hließen |                         |
|                  | Oder anmelden mit                             |                               |                 |                    |                    |                  |         |                         |
|                  | Noch nicht registriert? Konto erstellen       |                               |                 |                    |                    |                  |         |                         |

STEP 8: Wählen Sie Abhollager aus. Geben Sie Ihre Liefer-, Rechnungsadresse an. Danach können Sie Ihre Zahlungsmethode auswählen und die Bestellung fertig stellen.

INFO: Lassen Sie bei der Planung Hinweise angeschaltet für die Hilfe.

| club                                                                                                    | START BAUEN                                      | EINRICHTEN WARENKORB                                                        | =                                                  |
|----------------------------------------------------------------------------------------------------|--------------------------------------------------|-----------------------------------------------------------------------------|----------------------------------------------------|
| Wahlen Sie ihre Artikel                                                                                     |                                                  |                                                                             | Menü                                               |
| > Unterschrank Erste Schritte ×                                                                             |                                                  |                                                                             |                                                    |
| Passleisten Zunächst wählen Sie einen Stil aus De. Wahlen                                                   |                                                  |                                                                             |                                                    |
| Wangen     Sie die gewünschte Kategorie und platzieren die     Artikel im Raum      anschließend können Sie |                                                  |                                                                             | Artikeliiste                                       |
| Nischenverkleidung diese nach Ihren Wünschen konfigurieren und                                              |                                                  |                                                                             | Hinzufügen zum Warenkorb                           |
| > Hochschrank                                                                                               |                                                  |                                                                             | Voidoutinoous     Hinweise an und aus              |
| > Wandschrank                                                                                               |                                                  |                                                                             | () Impressum                                       |
| > Aufsatzschrank                                                                                            |                                                  |                                                                             | Datenschutzhinweise                                |
| > Überbauschränke                                                                                           |                                                  |                                                                             | Himweise zu Cookies                                |
| Zubehör                                                                                                    |                                                  |                                                                             | Bedingungen                                        |
| Hidden                                                                                                    |                                                  |                                                                             |                                                    |
|                                                                                                    |                                                  |                                                                             |                                                    |
| > Dekorelemente                                                                                             |                                                  |                                                                             |                                                    |
|                                                                                                    |                                                  |                                                                             |                                                    |
|                                                                                                    |                                                  |                                                                             |                                                    |
|                                                                                                    |                                                  | and the second                                                              |                                                    |
|                                                                                                    | 17. 13 . marks                                   | I strate & st                                                               | Bedinningen 1. Impression 1. Delenschuftbiltereite |
| AKTIKEL<br>Wählen für die newünschlo Katennie aus Nachfoln                                                  | end erscheinen die mönlichen Artikel, die Sie in | Ihrem Raum niatzieren können. Kilcken Sie dazu auf den newünschlen Artikele | ovungungen   impressum   Datenschutzminverse       |

## **MULTIFRONTEN KÜCHENPLANER**

STEP 1: Klicken Sie zuerst auf "MULTIFRONTEN KÜCHENPLANER"

| kuechen<br>club | 30 KÜCHENPLANER MU                                           | TIFRONTEN KÜCHENPLANER 30 KÜCHENPLANER TERMIN V              | EREINBAREN 📕 Q ♡ 🖻 💿 🛛 🗲 Zurück zur Hauptseite               |
|-----------------|--------------------------------------------------------------|--------------------------------------------------------------|--------------------------------------------------------------|
|                 | Filter 茎                                                     |                                                              | Sortieren nach: Relevanz \Xi                                 |
|                 | In 30 Plane (film)                                           | n 30 Plane effica 📀                                          |                                                              |
|                 | Küchen-Zeile 240 cm mit E-Geräten Planung 1<br>Ab 2 897,15 € | Küchen-Zeile 240 cm mit E-Geräten Planung 3<br>Ab 3 473,85 € | Küchen-Zeile 240 cm mit E-Geräten Planung 6<br>Ab 2 673,69 € |

Danach klicken Sie auf Ihre nah-liegende Wunschküche.

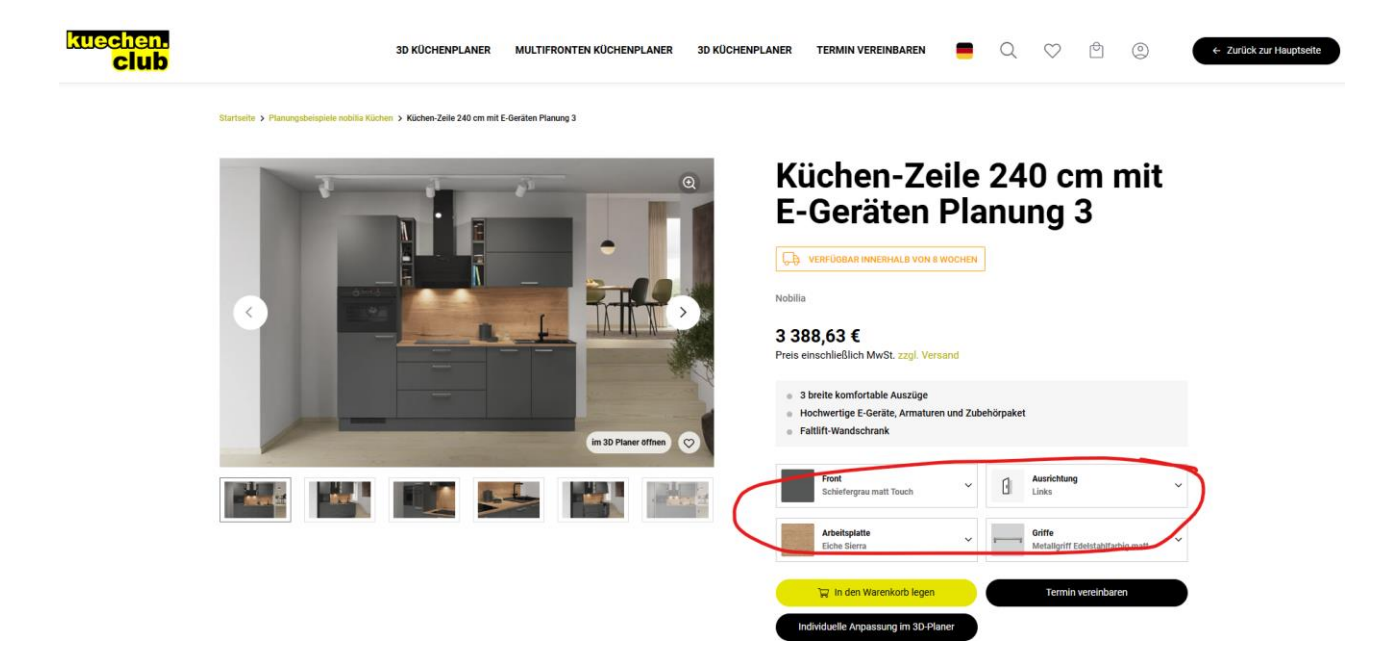

Hier können Sie mit Front-, Arbeitsplatte- und Griffänderungen die Bestellung direkt durchführen.

Wenn Sie die Küche individueller planen wollen, klicken Sie auf "individuelle Anpassung im 3D-Planer"

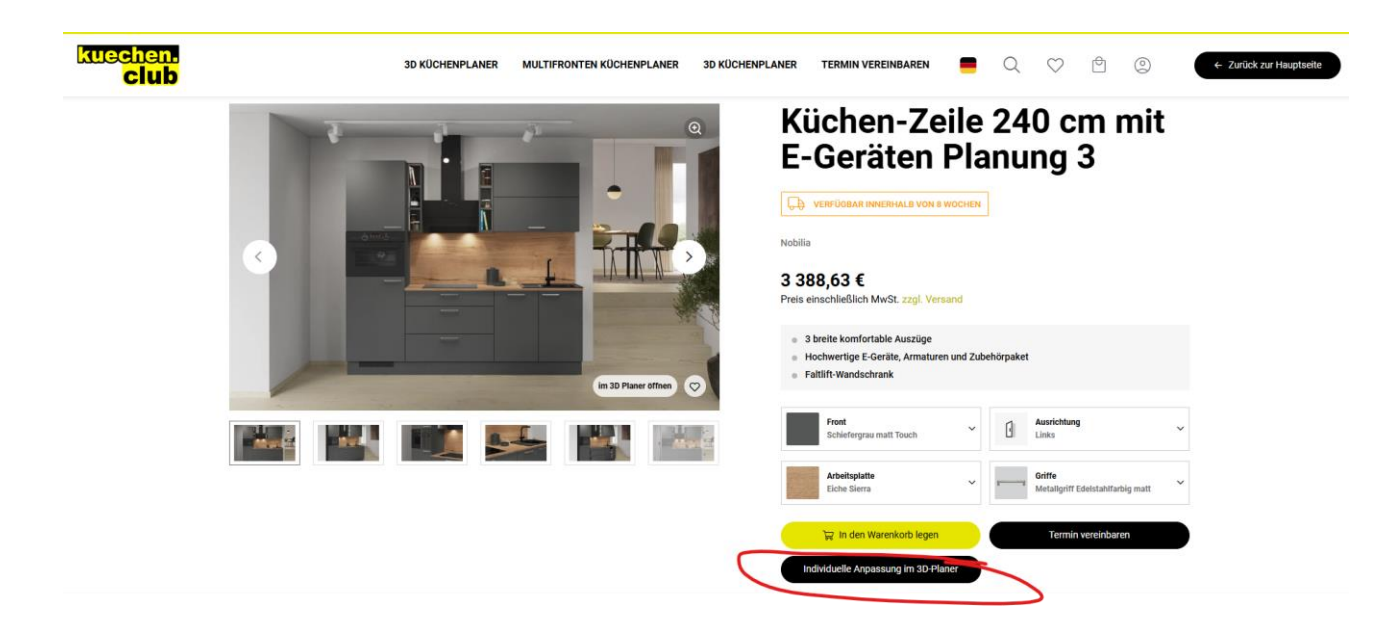

Hier können Sie Ihre Küche einfach planen. Die Preise werden Parallel oben links angezeigt. Eine ausführliche Anleitung finden Sie rechts unten.

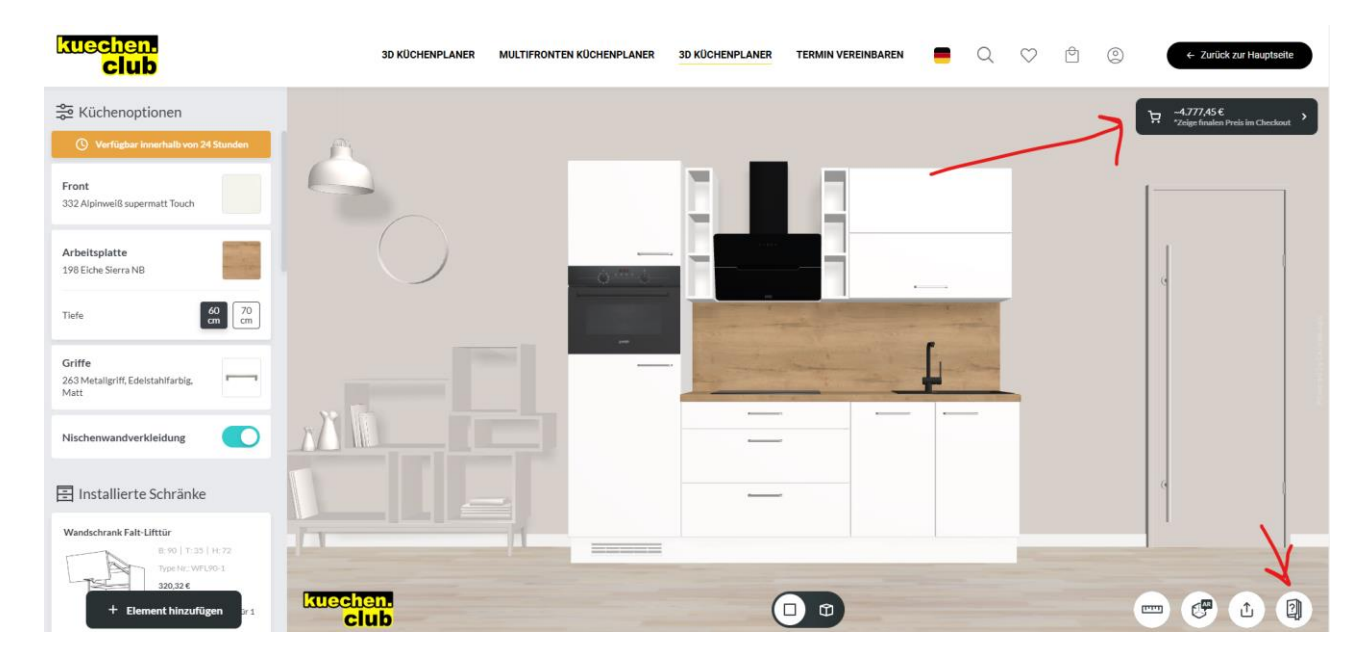

STEP 2: Wenn Sie mit dem Plan fertig sind, klicken Sie oben rechts "Checkout"

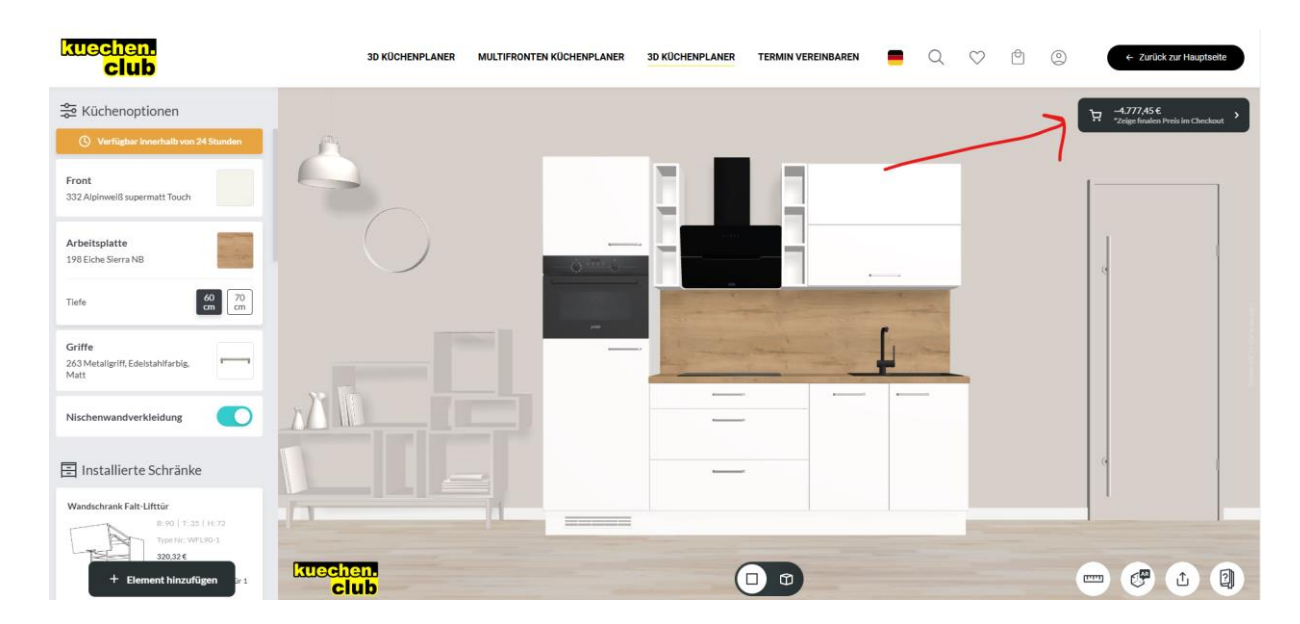

Sie können Ihre Planung vor Warenkorb noch kontrollieren. Danach klicken Sie auf "In den Warenkorb"

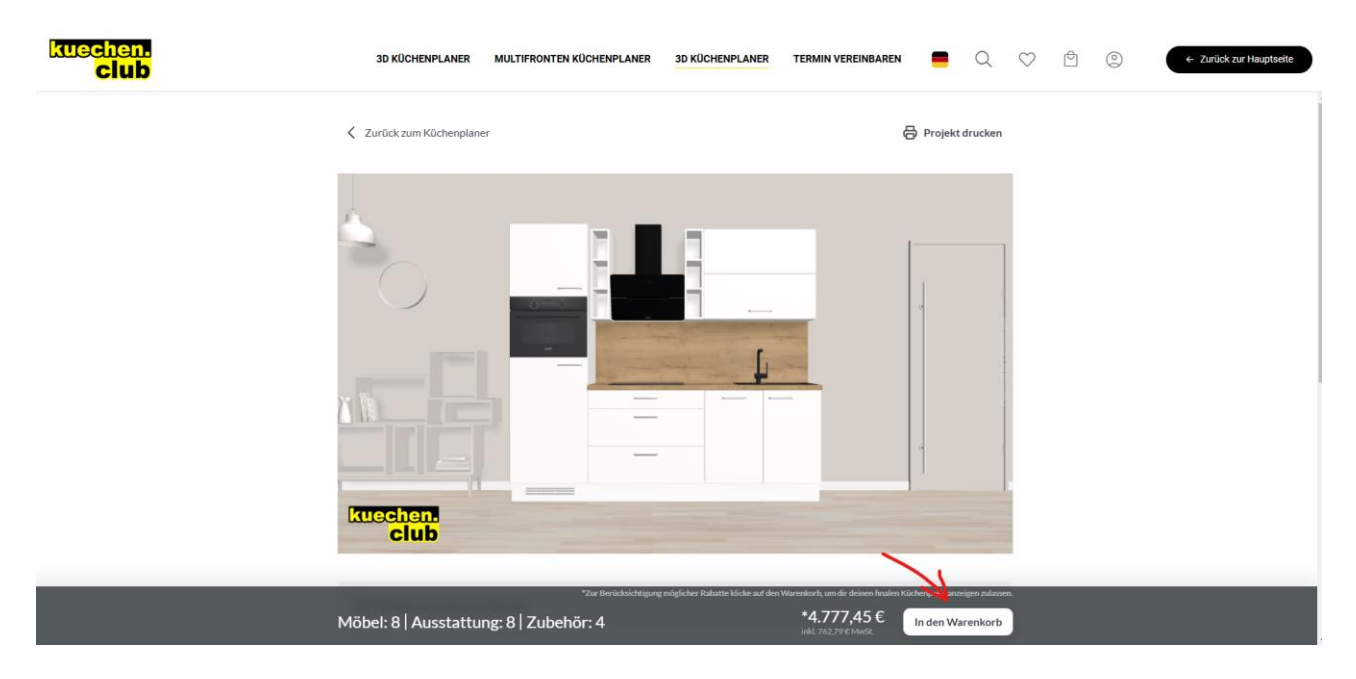

STEP 6: Jetzt haben Sie die Ware im Warenkorb. Sie können die Ware so auf eigenen Gefahr direkt bestellen. Anschließend bekommen Sie einen Auftragsbestätigung eventuell mit Plausibilitätskorrekturen.

Oder können Sie mit 10% Aufschlag einen Beratungsservice buchen, der Aufmaß, Planungskontrolle. Bei dem Beratungsservice haben Sie auch die Möglichkeit Liefer- und Montageservice einzubuchen.

| kuechen.<br>club | 1                                                                  | 8D KÜCHENPLANER | MULTIFRONTEN KÜ | CHENPLANER 3D K | ÜCHENPLANER | TERMIN VE | REINBAREN            | <b>Q</b>                            | ♡ ₫                                               | ٢                                         | ← Zurück zur Hauptseite |        |
|------------------|--------------------------------------------------------------------|-----------------|-----------------|-----------------|-------------|-----------|----------------------|-------------------------------------|---------------------------------------------------|-------------------------------------------|-------------------------|--------|
|                  |                                                                    |                 |                 | Waren           | korb        |           |                      |                                     |                                                   |                                           |                         | Bei    |
|                  | Artikel (Stilnummer)                                               |                 | Artikelpreis    | Anzahl          | Preis       |           | Bestellung           | szusammenfa                         | assung                                            |                                           |                         | Option |
|                  |                                                                    |                 | 4 777,45 €      | - 1 +           | 4 777,45 €  | 8         | Zwischensu<br>Gesamt | mme<br>Auf                          | 4.<br>Ihre Bestellung entfalk                     | 4 777,45 €<br>777,45 €<br>m 762,79 € MwSt |                         | option |
|                  | Ihre Planung                                                       |                 |                 |                 |             |           | Gutschein-C          | Code eingeben                       |                                                   | Anwenden                                  |                         |        |
|                  | Front: 332 Alpinweiß matt Touch<br>Arbeitsplatte: 198 Eiche Sierra |                 |                 |                 | _           |           | ich hab              | Jetzt<br>alles geprüft und be       | <mark>t kaufen</mark><br>estelle in eigener Verar | twortung                                  |                         |        |
|                  | Griffe: 263 Metallgriff Edelstahlfarbig mat                        | t               |                 |                 |             | _         | >                    | Beratung fü<br>wir überprüfen und o | Jr 10% buchen<br>optimieren Ihre Planun           | ,                                         |                         |        |
|                  | Sockel: 193 Alpinweiß                                              |                 |                 |                 |             |           |                      | Einkauf                             | fortsetzen                                        |                                           |                         |        |
|                  | Produktliste 🗸                                                     |                 |                 |                 |             |           |                      | P P                                 | PayPal                                            |                                           |                         |        |

"BERATUNG" landen Sie auf Kontakt-Aufnahme. Ihre Planung wird mitgesendet.

STEP 7: Sie können sich jederzeit auf unseren Homepage registrieren. Spätestens beim Warenkorb, sollen Sie sich registrieren.

| kuechen.<br>Club | 30 KÜCHENPLANER                                                             | MULTIFRONTEN KÜCHENPLANER | 3D KÜCHENPLANER | TERMIN VEREINBAREN | •                | 0 0               | e" ©      | ← Zurück zur Hauptseite |
|------------------|-----------------------------------------------------------------------------|---------------------------|-----------------|--------------------|------------------|-------------------|-----------|-------------------------|
|                  |                                                                             | Ka                        | sse             |                    |                  |                   |           |                         |
|                  | Wiederkehrender Kunde                                                       |                           |                 |                    | >                | Neukunda          | 27        |                         |
|                  | E-Mail-Adresse *                                                            |                           |                 | E-M                | ail-Adresse *    | Heukunu           |           |                         |
|                  | Passwort *                                                                  |                           |                 | Best               | tätigen E-mail-A | Adresse *         |           |                         |
|                  | Dies ist ein Pflichtfeld     Passwort vergessen?     Anmelden und wir Kasse |                           |                 |                    | Eink             | xauf als Gast abs | schließen |                         |
|                  | Oder anmelden mit                                                           |                           |                 |                    |                  |                   |           |                         |
|                  | Noch nicht registriert? Konto erstellen                                     |                           |                 |                    |                  |                   |           |                         |

STEP 8: Wählen Sie Abhollager aus. Geben Sie Ihre Liefer-, Rechnungsadresse an. Danach können Sie Ihre Zahlungsmethode auswählen und die Bestellung fertig stellen.